## Zadanie 6

Rozważmy następujący problem dyfuzji po granicach ziaren w geometrii 2D:

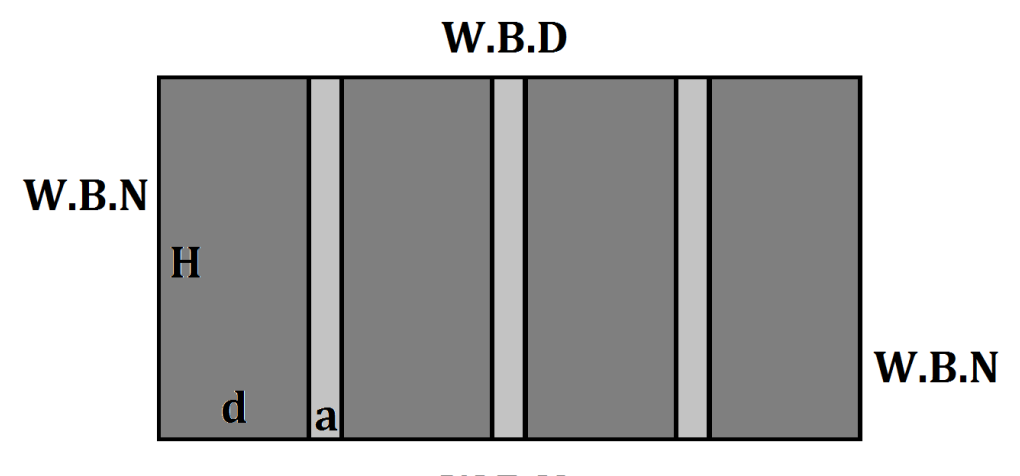

W.B.N

Dyfuzja opisana jest równaniem:

$$\frac{\partial c}{\partial t} + divJ = 0$$

Strumień dany jest równaniem:

$$J_G = (D \frac{\partial c}{\partial x}, D \frac{\partial c}{\partial y})$$
 - w obszarze ziaren  
 $J_{GB} = (D_{GB} \frac{\partial c}{\partial x}, D_{GB} \frac{\partial c}{\partial y})$  - w obszarze granic międzyziarnowych

Warunki początkowe:

Warunki brzegowe:

-typu Dirichleta: 
$$c_0 = 1$$

-typu Neumana: 
$$\frac{\partial c}{\partial t} = \mathbf{0}$$

Wykonaj symulację rozkładu stężeń w stanie niestacjonarnym:

$$c(x,y,t) = ? (x,y) \in \Omega$$

W obliczeniach przyjmij dane:

D = 0,01  

$$D_{GB} = 10$$
  
 $a = 1$   
 $d = 0,1$   
 $H = 10$ 

## Rozwiązanie:

- 1. Uruchomić program COMSOL Multiphysics 5.1
- 2. Po otwarciu programu należy wybrać Model Wizard

| New                    |        |        |           |  |  |
|------------------------|--------|--------|-----------|--|--|
| Model                  |        |        |           |  |  |
| Junph<br>Model Wizard  |        |        |           |  |  |
| <br>mph<br>Blank Model |        |        |           |  |  |
| ? Help 🗙               | Cancel | Show o | n startup |  |  |

3. Następnie w sekcji Select Space Dimensions należy wybrać geometrię 2D

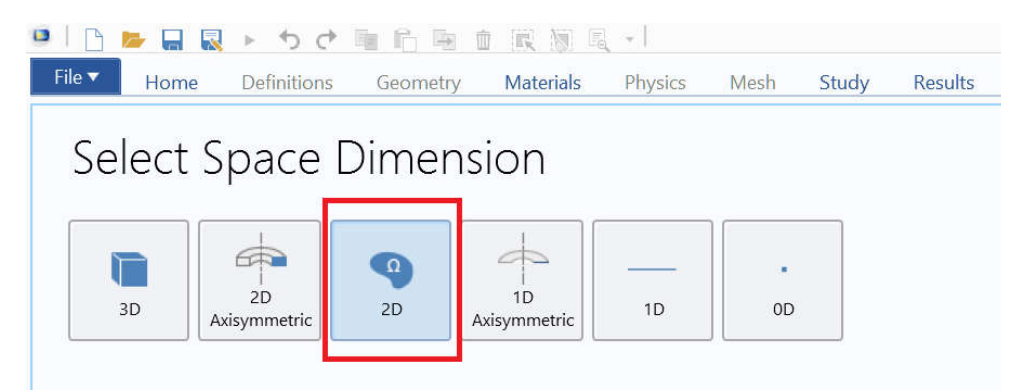

4. W sekcji *Select Physics* należy rozwinąć ścieżkę *Mathematics > PDE Interfaces* i wybrać *General Form PDE* i nacisnąć przycisk *Add*. W lewej części okna w zależności od potrzeb można zmienić oznaczenie zmiennej, która domyślnie jest oznaczona literą "u".

| elect Physics                            |          | Review Physics Inte            | erface                                                                                                    |
|------------------------------------------|----------|--------------------------------|----------------------------------------------------------------------------------------------------|
| magnermages                              | Search   | General Form PDE (g)           |                                                                                                    |
| A DE Interfaces                          | <u>^</u> | Dependent Variables            |                                                                                                    |
| AV Coefficient Form PDE (r)              |          |                                | 100-00                                                                                                    |
| Au General Form PDE (g)                  |          | Field name:                    | P                                                                                                    |
| Wave Form PDE (wahw)                     |          | Number of dependent variables: | 1                                                                                                    |
| Av Lower Dimensions                      |          | Dependent variables:           | c                                                                                                    |
| DDE and DAE Interfaces                   |          |                                |                                                                                                    |
| Optimization and Sensitivity             |          |                                |                                                                                                    |
| V <sup>2</sup> Classical PDEs            |          |                                |                                                                                                    |
| Moving Interface                         |          |                                |                                                                                                    |
| Ø Ø Deformed Mesh     Wall Distance (wd) |          |                                | 1. The second second se |
|                                          | Add      | Units                          |                                                                                                    |
| ed physics interfaces:                   |          | Dependent variable quantity    |                                                                                                    |
| Au General Form PDE (g)                  |          | Dimensionless (1)              |                                                                                                    |
|                                          |          | Source term quantity           |                                                                                                    |
|                                          |          | None                           |                                                                                                    |
|                                          |          | Unit                           |                                                                                                    |
| 1                                        | Domonio  | 1.1.1.1                        |                                                                                                    |

5. W sekcji Select Study należy wybrać opcję Time Dependent i nacisnąć przycisk Done.

| select Study                                                                                                   | Time Dependent                                                                                                    |
|----------------------------------------------------------------------------------------------------|----------------------------------------------------------------------------------------------------|
| Prest Studies     Expression     Studies     Stationary     Three Dependent     Custom Studies     Threy Study | The True Dependent today is used when field variables change over time.<br>Examples: In electroimagence, it is used to compare to barrier<br>electromagence finite, it change active managence in the<br>time domain. In bard transfer, it is used to compare to improve<br>over time, in solid modarities, it is used to compare the time everying<br>deformation and motion of solids subject to barrierist lock, in accentics, it<br>is used to compare the time -varying operation of presum waves, in the |
| ddad study:                                                                                                    | haid flow, it is used to compute unstready flow and pressure fields. In<br>chemical species transport, it is used to compute chemical composition<br>over time. In chemical reactions, it is used to compute the reaction kinetics                                                                                                    |
| dded physics interfaces:                                                                                       | and the chemical composition of a reacting system.                                                                                                    |
| dir General Form FDE (g)                                                                                       |                                                                                                    |
|                                                                                                    |                                                                                                    |
|                                                                                                    |                                                                                                    |

6. Po wykonaniu poprzednich kroków otwiera się okno projektu zdefiniowanego przez wybory dokonane w ramach *Model Wizard*. Pierwszym krokiem od którego należy rozpocząć rozwiązywanie zadania jest wprowadzenie zmiennych globalnych, które będą wykorzystywane w tym projekcie. W tym celu prawym przyciskiem myszy na przycisk *Global Definitions*, znajdującym się w lewej części ekranu i z listy wybieramy prawym przyciskiem przycisk *Parameters*.

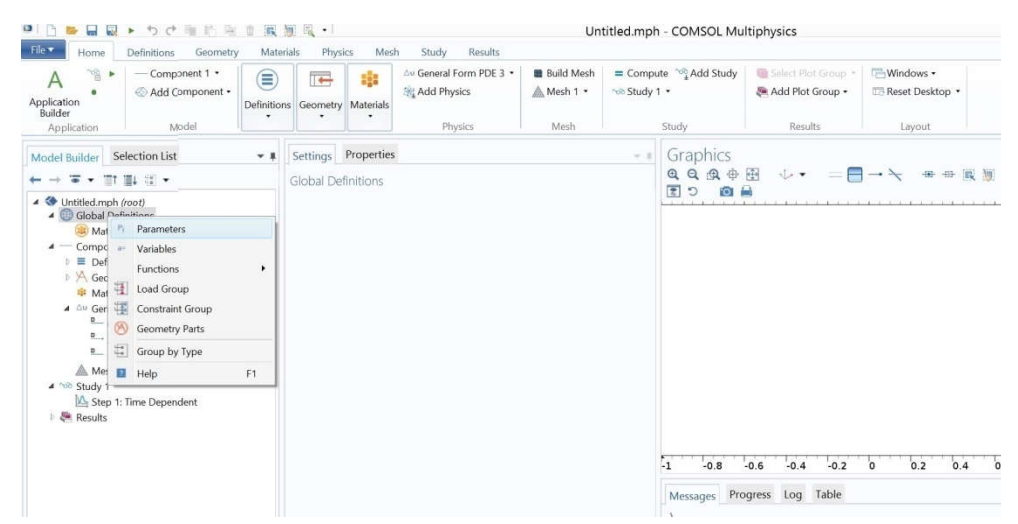

7. Po wybraniu opcji pojawia się tabela w której należy wprowadzić w kolumnie *Name* nazwy parametrów podanych w treści zadania, a w kolumnie *Expression* ich wartości. Liczby w kolumnie *Value* są generowane automatycznie.

| A Application<br>Builder                                                           | A Component 1 (comp1)<br>pplication<br>Builder<br>builder<br>Model |  | Geometry                | metry Materials |                  | Build Mesh<br>Mesh 1 •<br>Marh | = Cor       | npute 📬 Add Study<br>dy 1 • | Add (    |           |
|------------------------------------------------------------------------------------|--------------------------------------------------------------------|--|-------------------------|-----------------|------------------|--------------------------------|-------------|-----------------------------|----------|-----------|
| Model Builde                                                                       | r<br>• III III •                                                   |  | Set<br>Para             | tings<br>meters |                  |                                | mean        | **                          | Graphics | ų.        |
| <ul> <li>Ontitled.mph (r)</li> <li>Global Definition</li> <li>Parameter</li> </ul> | oot)<br>nitions<br>ters                                            |  | *  <br> ** <sub>N</sub> | Paramete        | rs<br>Expression | Value                          | Description | Î                           |          | <u> 0</u> |
| A S Component                                                                      | s<br>t 1 (comp1)                                                   |  |                         | 1               |                  | 1                              |             |                             | 0.6      |           |
| I E Definitio                                                                      | ns                                                                 |  | d                       | 0               | 2.1              | 0.1                            |             |                             | 0.6      |           |
| ୬ X Geomet                                                                         | ry 1                                                               |  | н                       | 1               | 0                | 10                             |             |                             | 0.4      |           |
| Material                                                                           | 5                                                                  |  | Dah                     |                 | 10               | 50                             |             |                             | 0.2      |           |
| General                                                                            | Form PDE (g)<br>eral Form PDE 1                                    |  | bge                     |                 |                  | 10                             |             |                             | 0        |           |
| E Zero                                                                             | Flux 1<br>Values 1                                                 |  |                         |                 |                  |                                |             |                             | -0.2     |           |
| Mesh 1                                                                             | in vindes i                                                        |  |                         |                 |                  |                                |             |                             | -0.4     |           |
| A the Study 1                                                                      |                                                                    |  |                         |                 |                  |                                |             |                             | -0.6     |           |
| Step 1:                                                                            | Time Dependent                                                     |  |                         |                 |                  |                                |             |                             | *0.6     |           |
| Reputs                                                                             |                                                                    |  |                         |                 |                  |                                |             |                             | -0.8     |           |
|                                                                                    |                                                                    |  |                         |                 |                  |                                |             |                             | -1*****  |           |

8. Kolejnym etapem jest wykonanie odpowiedniej geometrii. W tym celu należy kliknąć prawym przyciskiem myszy na przycisk *Geometry 1* i z listy wybrać przycisk *Rectangle*.

| File Home                                                                                            | Pefinition                                                    | s Geometry                                                                            | Materials        | Physics | s Mesh                                                                          | Ui<br>Study Results                                    | ntitled.mph - C | OMSO         | L Multiphysics (Tri                    | al version)         |                                       |
|----------------------------------------------------------------------------------------------------|---------------------------------------------------------------|---------------------------------------------------------------------------------------|------------------|---------|---------------------------------------------------------------------------------|--------------------------------------------------------|-----------------|--------------|----------------------------------------|---------------------|---------------------------------------|
| A Application Builder                                                                                | 🔦 Com<br>🕙 Add                                                | ponent 1 (comp1) *<br>Component *<br>Model                                            | )<br>Definitions | Geom    | etry Materials                                                                  | Do General Form PDE (g) •<br>By Add Physics<br>Physics | Build Mesh      | = Cor<br>Stu | mpute MAdd Study<br>dy 1 •<br>Study    | Select Plot Group * | Windows •<br>Theset Desktop<br>Layoot |
|                                                                                                    | Bui                                                           | ld All<br>port                                                                        | Fil              |         | Settings<br>Geometry<br>Build All                                               |                                                        |                 | - 1          | Graphics<br>Q. Q. 负 单 任<br>※ 回 回 回 つ   |                     |                                       |
| Gobal Denn     Paramete     Matazia                                                                  | Ellip     Rec                                                 | pse<br>tanole                                                                         |                  | -       | Label: Geomet                                                                   | ay 1                                                   |                 |              | 0.8                                    |                     |                                       |
| Component     Component     Definitio     Material     Material     Material     Material     Second | III Sqi<br>→ Béz<br>↓ Béz<br>↓ Par<br>→ Poi<br>→ Poi<br>→ Edi | uare<br>rirer Polygon<br>orpolation Curve<br>ametric Curve<br>int<br>ygon<br>t Object |                  |         | Units     Scale value Length unit:     m Angular unit:     Degrees     Advanced | s when changing units                                  |                 | •            | 0.6<br>0.4<br>0.2<br>0<br>-0.2<br>-0.4 |                     |                                       |
| ✓ Study 1<br>N, Step 1: T<br>I 毫 Results                                                             | Par<br>Pro                                                    | ts<br>gramming                                                                        |                  | •       | Default relative i<br>1E-6                                                      | epair tolerance:                                       |                 |              | -0.6 <sup></sup><br>-0.8 <sup></sup>   |                     |                                       |
|                                                                                                    | ins                                                           | ert Sequence                                                                          |                  | 1       | Automatic                                                                       | rebuild                                                |                 |              | -14                                    | -0.5                | 0 0.5                                 |
|                                                                                                    | Co<br>Rer<br>Set                                              | py as Code to Clipbo<br>same<br>tings<br>operties                                     | ard<br>F2        | •       |                                                                                 |                                                        |                 |              | Messages Progra                        | iss Log<br>21 days. |                                       |
|                                                                                                    | He He                                                         | p                                                                                     | F1               |         |                                                                                 |                                                        |                 |              | 705 MR                                 | 1905 MR             |                                       |

9. W celu wykonania pierwszego prostokąta odpowiadającego granicy międzyziarnowej należy wprowadzić do okien *Width* i *Height* w sekcji *Rectangle 1* odpowiednio *a* i *H*, które zostały zdefiniowane w sekcji *Parameters*. Po wprowadzeniu wartości należy nacisnąć przycisk *Build Selected*.

| File Home Definitions Geometry Ma                                                                                                    | iterials Physics Mesh                                                                                                    | h Study Results                                                               |            |           |                                                                                                    |                   |                    |       |
|----------------------------------------------------------------------------------------------------|----------------------------------------------------------------------------------------------------|-------------------------------------------------------------------------------|------------|-----------|----------------------------------------------------------------------------------------------------|-------------------|--------------------|-------|
| A Schement 1 (comp1) •<br>Application Application Model                                                                                                    | Definitions Geometry Mate                                                                                                    | erials                                                                        | Build Mesh | = Cor     | npute 🦓 Add Study<br>dy 1 •<br>Study                                                                             | Soles Her Group • | To Reset Desktop • |       |
| Model Builder<br>→ ↑ ↓ ▼ • Ⅲ Ⅲ □ •                                                                                                    | - = Setting<br>Rectangle                                                                                                    | gs<br>e<br>elected • 🖷 Build All Objects                                      |            | - 1       | Graphics<br>Q Q A ⊕ ⊞<br>≈ ■ ■ ■ ■ ⊃                                                                             |                   |                    | 6 x ¥ |
| <ul> <li>Cickab Definitions         <ul> <li>Prezentations</li> <li>Materials</li> <li>Component 1 (comp1)</li> <li>Definitions</li> <li>Genoreby 1</li> <li>Rectingle 2 /22</li> <li>Rectingle 2 /22</li> <li>General Form PDE 1</li> <li>Zero Hus 1</li> <li>Meet 1</li> <li>Stop 1: Time Dependent</li> </ul> </li> </ul> | Labet: Rec<br>• Object<br>Type: 5c<br>• Size ar<br>Width: a<br>Height: H<br>• Postic<br>Base: 5c<br>r: 0<br>y: 0<br>• Rotation:<br>Rotator:<br>• Layers<br>• Stelarti | ctangle 1 t Type old old ond Shape a t on one one one one one one one one one | •          | m m m dag | 10<br>9<br>8<br>7<br>6<br>5<br>5<br>7<br>6<br>5<br>5<br>7<br>6<br>5<br>7<br>6<br>7<br>6<br>7<br>6<br>7<br>6<br>7 |                   |                    | 6.    |

10. Następnie należy wykonać kolejny prostokąt odpowiadający ziarnu. W tym celu tworzymy sekcję *Rectangle 2*, tak jak to opisano w punkcie 7. W oknach *Width* i *Height* wprowadzamy odpowiednio *d* i *H*. Po wprowadzeniu wartości należy nacisnąć przycisk *Build Selected*.

| Fle Home Definitions Geometry Materials                                                                                                    | Untitled<br>hysics Mesh Study Results                                                                                                    | .mph - COMSO                             | L Multiphysics (Tria                                                                                                    | al version) | - 0                                    | -   |
|----------------------------------------------------------------------------------------------------|----------------------------------------------------------------------------------------------------|------------------------------------------|----------------------------------------------------------------------------------------------------|-------------|----------------------------------------|-----|
| Application Model                                                                                                    | Geometry Materials                                                                                                    | ild Mesh = Coi<br>esh 1 - ☆ Stu<br>Miish | mpute 😋 Add Study<br>ady 1 •<br>Study                                                                                                    | Results     | Windows •<br>Reset Desktop •<br>Layout |     |
| Model Builder                                                                                                    | Settings     Rectangle     Build All Objects                                                                                                    | - 1                                      | Graphics                                                                                                    |             |                                        | - 1 |
| <ul> <li>Global Definitions</li> <li>Farameters</li> <li>Component 1 (comp 1)</li> <li>Component 1 (comp 1)</li> <li>Eventinitions</li> <li>Constraints</li> <li>Featureters</li> <li>Featureters</li> <li>Feature</li></ul> | Label: Rectangle 2  Cubicet Type Cubicet Type Type: Solid  Size and Shape Width: d Height: H Position Base: Comer  a a y: 0 comer cubicot Base: Comer cubicot Base: Comer cubicot Base: Comer cubicot Base: Cubicot Base: Cubicot | m<br>m<br>m<br>deg                       | 10<br>9<br>8<br>7<br>6<br>5<br>4<br>3<br>2<br>1<br>9<br>6<br>5<br>4<br>3<br>2<br>1<br>9<br>6<br>5<br>4<br>7<br>6<br>5<br>4<br>7<br>6<br>5<br>4<br>7<br>6<br>5<br>4<br>7<br>6<br>5<br>5<br>4<br>7<br>6<br>5<br>7<br>6<br>6<br>5<br>7<br>6<br>6<br>5<br>7<br>6<br>6<br>5<br>7<br>6<br>6<br>7<br>6<br>7 | -1          |                                        |     |

11. Rozpatrywana geometria w zadaniu składa się 4 ziaren i 3 granic międzyziarnowych. Aby je wykonać należy utworzyć 5 nowych sekcji *Rectangle* (tak jak to opisano w punktach *8-10*) i wprowadzić do nich odpowiednie wymiary i położenia obiektów. Położenie obiektu domyślnie rozpatrywane jest jako położenie lewego dolnego wierzchołka, co jednak można zmienić w sekcji *Position*. Korzystając z domyślnych ustawień należy jako położenie w osi x wprowadzić odpowiednio:

dla ziaren: 2\*a+d; -d; -2\*d-a
dla granic międzyziarnowych: d+a; -d-a

Po wprowadzeniu wymiarów i położenia w każdej z sekcji należy nacisnąć przycisk Build Selected.

| Flet Home Definitions Geometry Materials                                                                                         | Physics Mesh Study Results                                                                                                    | ititiea.mpn - COMSO             | L Multiphysics (Tria                         | ai version)         |           |           |
|----------------------------------------------------------------------------------------------------|----------------------------------------------------------------------------------------------------|---------------------------------|----------------------------------------------|---------------------|-----------|-----------|
| Application Application Model                                                                                                    | Au General Form PDE (g) *                                                                                                    | Build Mesh = Cor Mesh 1 • • Stu | mpute 📬 Add Study<br>dy 1 •<br>Study         | Select Plat Group + | Windows • |           |
| Model Builder<br>← → t ↓ = - Ⅲ Ⅲ Ⅲ -                                                                                             | Settings     Rectangle                                                                                                    | - 1                             | Graphics<br>■ ■ ● ⊞                          |                     |           | <br>9 K 9 |
|                                                                                                    | Build Selected     Build All Objects     Label: Rectangle 6     Object Type     Type: Solid      Size and Shape     Melete: a | •                               | 8<br>7<br>6                                  |                     | T         |           |
| Rectangle & (rd)<br>Rectangle & (rd)<br>Rectangle & (rd)<br>Rectangle (rd)<br>Rectangle (rd)<br>Rectangle (rd)<br>Rectangle (rd) | Height H<br>• Position<br>Base: Camer                                                                                         | m                               | 5<br>4<br>3<br>2                             |                     |           |           |
| Materials     General Form PDE (g)     General Form PDE 1     General Form PDE 1     General Form PDE 1                          | x -d-a<br>y: 0                                                                                                    | m                               | 1<br>0<br>-6                                 | -4 -2 0             | z 4       | 6 8       |
| <ul> <li>Initial Values 1</li> <li>Mesh 1</li> <li>Study 1</li> </ul>                                                            | Rotation: 0                                                                                                    | deg                             | Messages Progret                             | ss Log              |           | - 3.7     |
| M. Step 1: Time Dependent<br>manufacture                                                                                         | Layers     Selections of Resultion Entities                                                                                   | ~                               | COMSOL 5.2.0.220<br>License will expire in 2 | 1 days.             |           | ~         |

12. Następnym etapem jest wprowadzenie podanych w zadaniu równań do programu. W tym celu należy, kliknąć lewym przyciskiem myszy na przycisk **General Form PDE 1** znajdujący się w sekcji **General Form PDE (g)**. W sekcji **Conservative Flux** należy wprowadzić w oknach **x** i **y** odpowiednio: - **D\*cx** oraz -**D\*cy**, co odpowiada wartością strumienia w kierunkach x i y, jakie zadane są w treści zadania. W równaniu wbudowanym w programie, strumień jest poddany działaniu operatora Nabla, w wyniku czego otrzymywana jest dywergencja strumienia. W sekcji **Source Term** należy wpisać **0**.

Parametrów w sekcjach *Mass Coefficient (e\_a)* oraz *Damping or Mass Coefficient (d\_a)* nie należy zmieniać, ponieważ ich domyślne wartości są zgodne z tymi zadanymi w zadaniu.

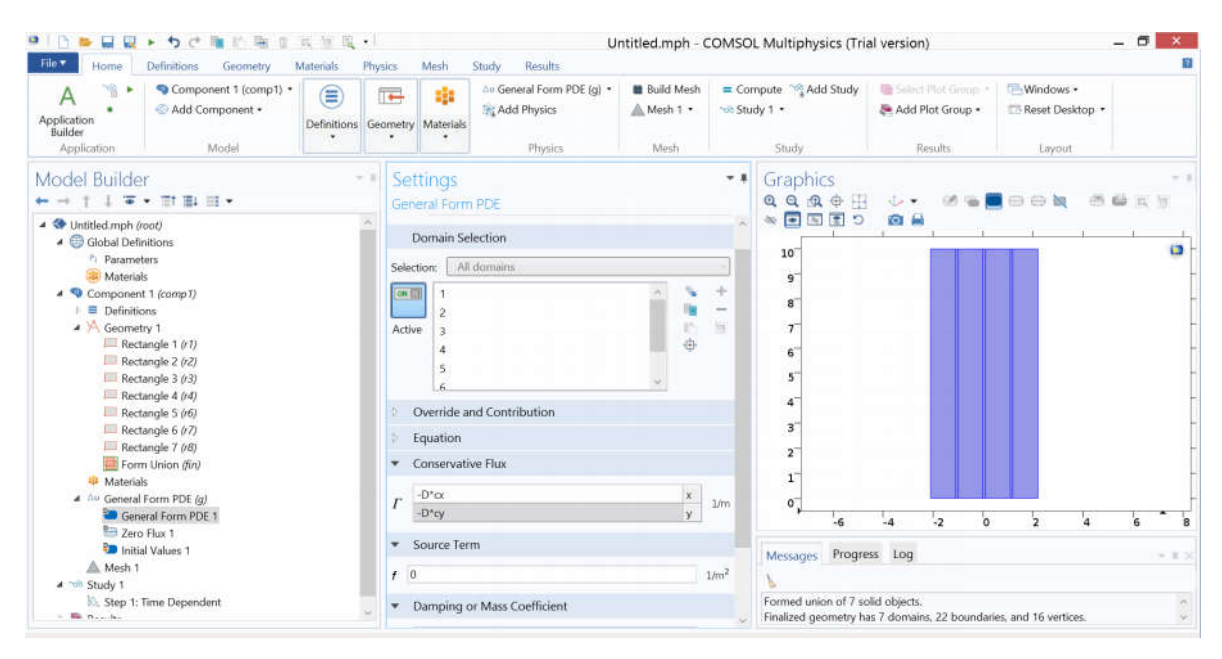

13. W rozpatrywanym problemie, wartość strumienia zależy od ośrodka w jakim zachodzi proces dyfuzji. Aby wprowadzić to do programu, należy wykonać nową sekcję *General Form PDE 2*. W tym celu należy prawym przyciskiem myszy kliknąć na przycisk *General Form PDE 1* i z listy wybrać przycisk *Duplicate*.

| A S Add Component 1 (comp1) *                                                                                                    | itions Geometry                   | Materials                                                                                     | An General Form PDE (g) •              | Build Mesh  | Cor<br>Stu              | mpute Study                                                                                                    | Select Plot Group •                                        | Windows •                       |              |
|----------------------------------------------------------------------------------------------------|-----------------------------------|-----------------------------------------------------------------------------------------------|----------------------------------------|-------------|-------------------------|----------------------------------------------------------------------------------------------------|------------------------------------------------------------|---------------------------------|--------------|
| Oddel Builder       ● Unitide mph (rect)       ▲ ③ Global Definitions       ↑ Parameters       ● Materials       ▲ ③ Goometry 1       ■ ○ Enitions       ▲ Geometry 1       ■ Rectang       ■ Rectang       ■ Rectan                                                                                                    | Set<br>Gen<br>Label<br>C<br>Selec | tings<br>eral Form<br>Coneral F<br>Domain Seletion:<br>All<br>1<br>2<br>3<br>4<br>5<br>5<br>6 | PDE<br>form PDE 1<br>ection<br>domains | х<br>х<br>х | * * ×                   | Graphics<br>Q Q Q + H<br>* • • • • • • • • •<br>• • • • • • •<br>• • • •<br>• • •<br>• •<br>•<br>•<br>• | <ul> <li></li></ul>                                        |                                 | <b>6</b> x y |
| Rectang Settings Form U Forperties Forperties General For B Zero Rur 1 For Dittad Values 1 For Dittad Values 1 For Study 1 For Study 1 For Dittad Values 1 For Study 1 For Study 1 For Dittad Values 1 For Dittad Values 1 For Di |                                   | Override an<br>Equation<br>Conservativ<br>-D*cx<br>-D*cy<br>Source Term                       | n                                      | ×<br>y      | L/m<br>L/m <sup>2</sup> | 2<br>1<br>0<br>-6<br>Messages Progre<br>Formed union of 7 sc<br>Finalized geometry h                                                                                                    | -4 -2<br>rss Log<br>Sid objects.<br>as 7 domains, 22 bound | 0 <sup>1</sup> 2 <sup>1</sup> 4 | 6            |

14. Skorzystanie z polecenia **Duplicate**, skutkuje wytworzeniem identycznej sekcji **General Form PDE**. Poprzez zaznaczenie (kliknięcie) obszarów granic międzyziarnowych w oknie **Graphics**, należy określić obszary w jakich fizyka będzie obowiązywać. Dodatkowo w sekcji **Conservative Flux** należy zmieć parametr **D** na **Dgb**.

| I I I I I I I I I I I I I I I I I I I                                                                                                    | ( 🗑 🔍 • )<br>Anticle – Dhunier                                                                                                    | Math Shuby Basulta                                                                                | Untitled.mph - CO | OMSOL Multiphysics (1                                                                                              | rial version)                                                       | - 8                                        |
|----------------------------------------------------------------------------------------------------|----------------------------------------------------------------------------------------------------|---------------------------------------------------------------------------------------------------|-------------------|----------------------------------------------------------------------------------------------------|---------------------------------------------------------------------|--------------------------------------------|
| Application<br>Builder<br>Application<br>Model                                                                                                    | Definitions                                                                                                    | Add General Form PDE (g)                                                                          | • Build Mesh      | Compute Study 1 •<br>Study 1 •                                                                                     | Add Plot Group •                                                    | Windows •<br>The Reset Desktop •<br>Layout |
| Model Builder                                                                                                    | Construction of the second second sec | tings<br>eral Form PDE 2<br>General Form PDE 2<br>comain Selection<br>toon: Manual<br>2<br>4<br>5 | 「書店」              | <ul> <li>Graphics</li> <li>G. G. G. H</li> <li>G. G. E.</li> <li>T.</li> <li>S.</li> <li>S.</li> <li>A.</li> </ul> |                                                                     |                                            |
| Rectangle 5 (6)  Rectangle 6 (7)  Rectangle 7 (8)  Form Union (fin)  Materials  Materials  Ceneral Form PDE (g)  Zero Fux 1  Ceneral Form PDE 1  Ceneral Form PDE 2  A Mesh 1  Ceneral Form PDE 2  A Mesh 1  Ceneral Form PDE 2  Ceneral Form PDE 2  Ceneral Form PDE 3  Ceneral Form PDE 3  Ceneral Form PDE 4  Ceneral Form PDE 4 | → C<br>→ F<br>→ C<br>→ S                                                                                                    | Dverride and Contribution<br>quation<br>.onservative Flux<br>.Dgb*cc<br>.Dgb*cy<br>.ource Term    | * 1<br>y 1        | m <sup>2</sup> Formed union of 7<br>Finalized geometry                                                             | -4 -2 0<br>press Log<br>solid objects.<br>has 7 domains, 22 boundar | 2 4 6                                      |

15. Kolejnym etapem jest zdeklarowanie warunków początkowych. W sekcji *Initial Values 1* należy wprowadzić wartość *0* w oknie *Initial Value for c*.

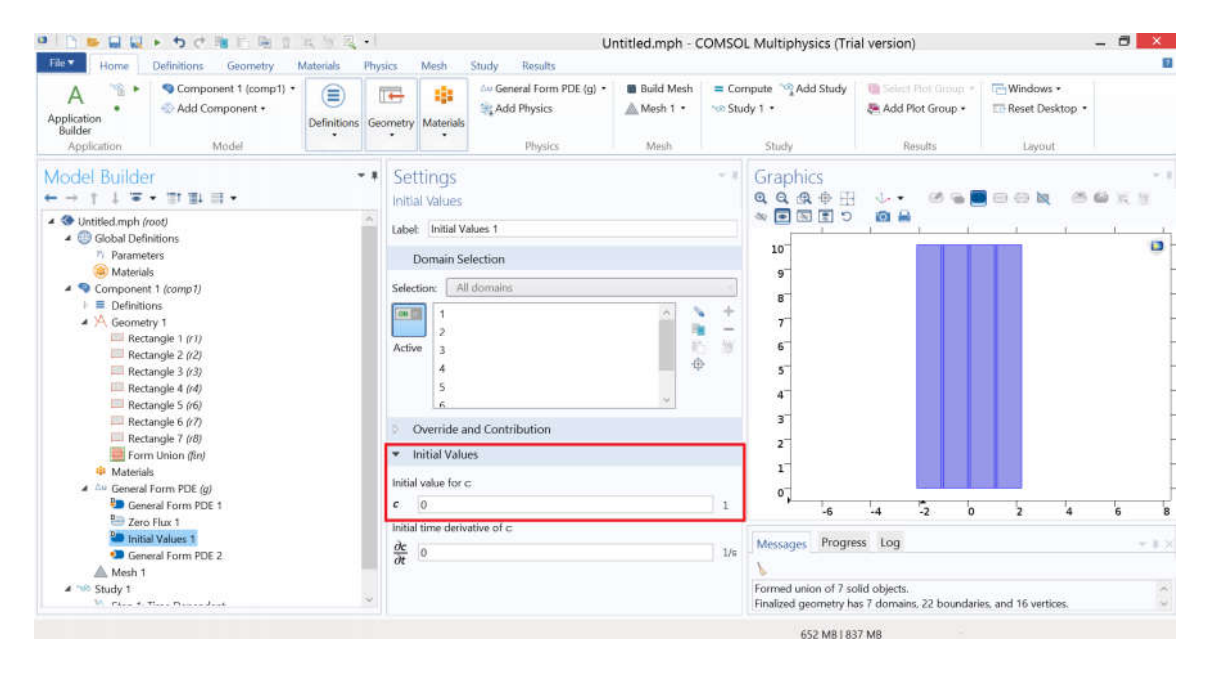

16. Następnym etapem jest wprowadzenie warunków brzegowych. Program automatycznie wprowadza zerowe wartości strumienia na brzegach (warunki brzegowe typu Neumanna), co można sprawdzić klikając przycisk **Zero Flux 1.** Jednak w rozpatrywanym zadaniu na jednym z brzegów panują warunki brzegowe typu Dirichleta, co musi zostać nadpisane. W tym celu należy prawym przyciskiem myszy kliknąć przycisk **General Form PDE** i z listy wybrać przycisk **Dirichlet Boundary Condition.** 

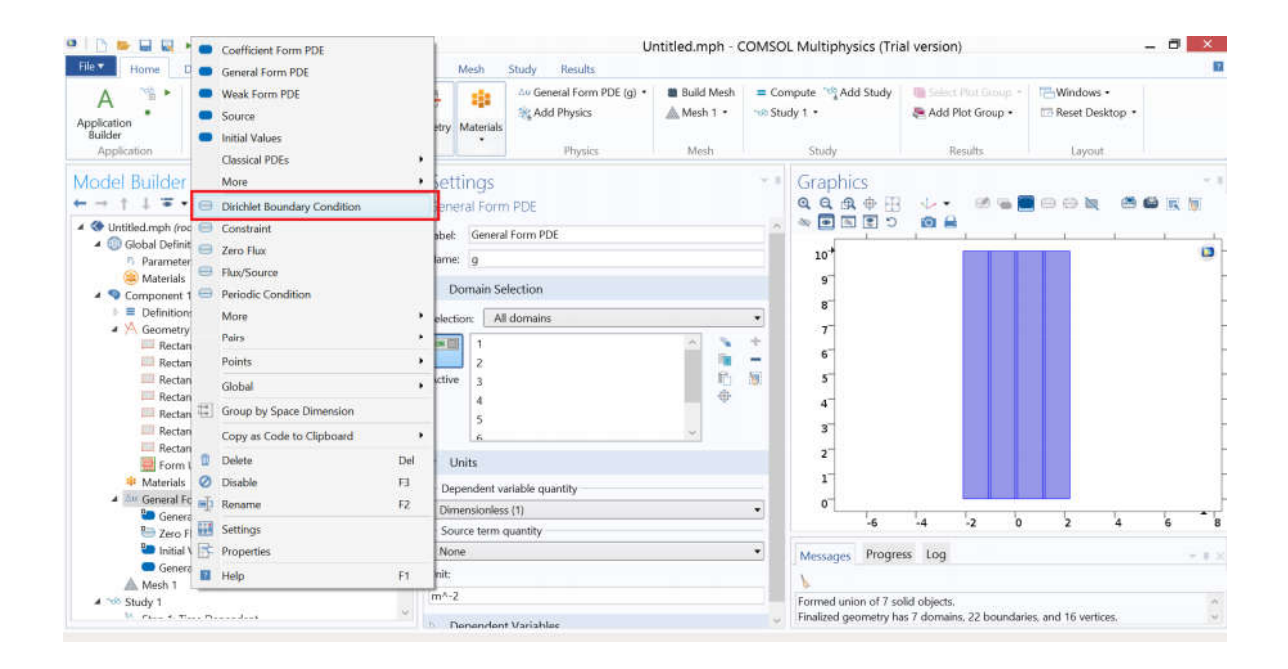

17. W oknie *Graphics* należy zaznaczyć poprzez kliknięcie górną krawędź geometrii, która składa się z 7 odcinków. Następnie w oknie *Dirichlet Boundary Condition* jako wartość *r* należy wprowadzić *1*.

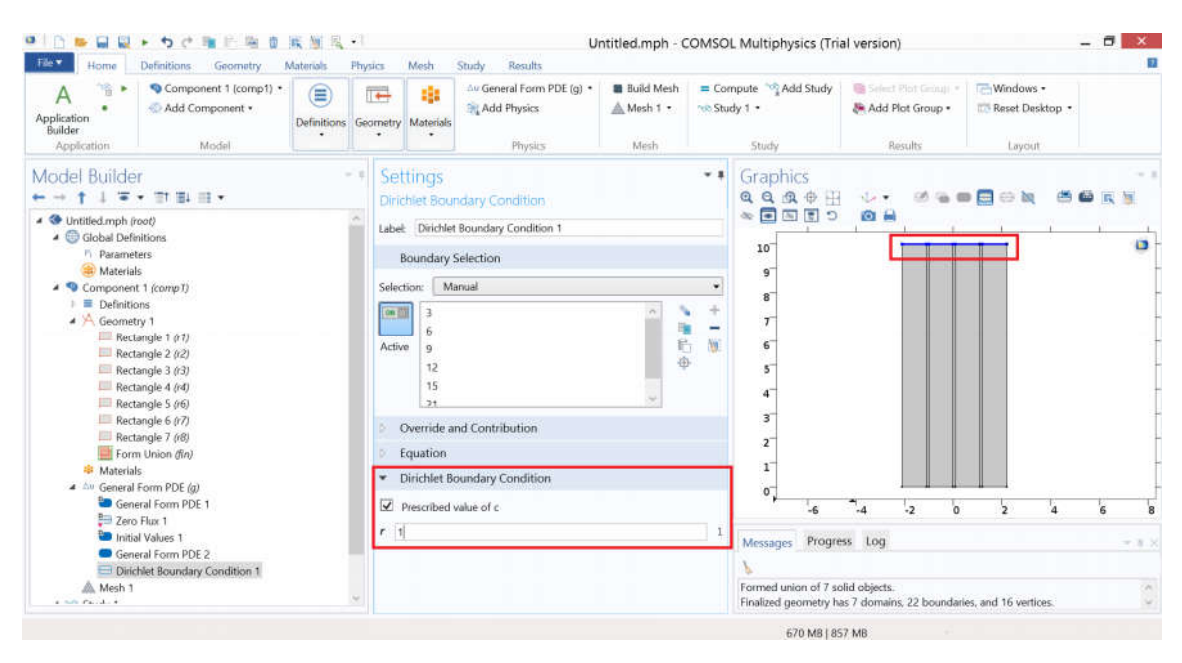

18. Kolejnym etapem, po zadaniu fizyki i określeniu warunków brzegowych i początkowych, jest wytworzenie siatki (*Mesh*) koniecznej do wykonania obliczeń. W tym celu należy lewym przyciskiem mysz kliknąć na przycisk *Mesh 1.* Następnie w sekcji *Mesh Settings*, można wybrać wielkość elementów (*Element Size*) w zakresie od *Extremely Fine* do *Extremely coarse*. Wybrana wielkość elementów ma wpływ na jakość rozwiązania oraz czas obliczeń. Im mniejsza wielkość elementów, tym dokładniejsze obliczenia można uzyskać, jednak wiąże się to z dłuższym czasem obliczeń. Po wybraniu odpowiedniej wielkości należy nacisnąć przycisk *Build Selected* 

| Home Definitions Geometry                                                                                                    | 🙀 📷 🖳 - 1<br>Materials — Phys | ics Mesh                                                   | U<br>Study Results         | ntitled.mph - 0 | OMSO  | L Multiphysics (1                                                    | rial version)              |                        | - 0 ×     |
|----------------------------------------------------------------------------------------------------|-------------------------------|------------------------------------------------------------|----------------------------|-----------------|-------|----------------------------------------------------------------------|----------------------------|------------------------|-----------|
| A Component 1 (comp1) •<br>Application<br>Builder<br>Application<br>Model                                                     | Definitions Geo               | metry Materials                                            | And General Form PDE (g) • | Build Mesh      | = Cor | mpute 👒 Add Study<br>dy 1 •<br>Study                                 | Results                    | Windows •              | •         |
| Model Builder<br>← → ↑ ↓ ▼ • T↑ ■↓ ■ •<br>• ♥ Untitled.mph (root)                                                             | - 1                           | Settings<br>Mesh                                           |                            |                 | • •   | Graphics                                                             | B 🗸 • 🕫 🖷                  | • • • • •              | • • • • • |
| Global Definitions     Parameters     Botameters     Materials     Component 1 (comp1)     Electrinitions     A               |                               | Label: Build All Mesh Setti Sequence type: Physics-control | (FB)<br>ngs<br>olled mesh  |                 |       | 10 <sup></sup><br>9 <sup></sup><br>8 <sup></sup><br>7 <sup>-</sup> , |                            |                        | a         |
| Rectangle 2 (r2)<br>Rectangle 2 (r2)<br>Rectangle 3 (r3)<br>Rectangle 4 (r4)<br>Rectangle 5 (r6)<br>Rectangle 6 (r7)          |                               | Element size:<br>Finer                                     |                            |                 | •     | 6<br>5<br>4<br>3                                                     |                            |                        |           |
| Rectangle 7 (r8)     Form Union (fin)     Materials     Oreneral Form PDE (g)     General Form PDE 1                          |                               |                                                            |                            |                 |       | 2-<br>1-<br>0-                                                       |                            |                        |           |
| <ul> <li>Zero Flux 1</li> <li>Initial Values 1</li> <li>General Form PDE 2</li> <li>Dirichlet Boundary Condition 1</li> </ul> |                               |                                                            |                            |                 |       | -6<br>Messages Prog                                                  | -4 -2<br>Iress Log         | 0 2 4                  | 6 8       |
| Mesh 1                                                                                                    | Ψ.                            |                                                            |                            |                 |       | Complete mesh co                                                     | nsists of 3656 domain eler | nents and 540 boundary | elements. |

19. Następnym etapem jest określenie zakresu czasu dla którego program ma obliczyć rozwiązania. Można to wykonać na dwa sposoby. Pierwszy polega na określeniu początku, kroku czasowego oraz końca obliczeń. W tym celu należy nacisnąć na ikonę w sekcji *Study Settings* (zaznaczona na zdjęciu czerwonym kwadratem). Pojawia sie okno *Range*, w którym można wprowadzić wspomniane wcześniej wielkości. Wciskając przycisk *Replace* wartości zadane zastępują domyślne, natomiast można dodać kolejny zakres czasowy poprzez kliknięcie przycisku *Add*. Drugi sposób polega na wprowadzeniu odpowiednich czasów do okna *Times*. Wprowadzone czasy należy oddzielić przecinkiem, przykładowo: *0, 1, 10, 100, 1000*. W przypadku tego zadania należy skorzystać z pierwszej metody wprowadzając do okna odpowiednio: *0, 1, 20* (start, krok czasowy, koniec). Dodatkowo w sekcji *Results While Solving* należy zaznaczyć opcję plot, dzięki czemu wyniki będą wyświetlane w trakcie trwania obliczeń w oknie *Graphics*. W celu wykonania obliczeń należy nacisnąć przycisk *Compute*.

| Home Definitions Geometry Materials                                                                                                    | Physics Mesh Study Results                                                                                                    |                  |                                                   |                                                   |
|----------------------------------------------------------------------------------------------------|----------------------------------------------------------------------------------------------------|------------------|---------------------------------------------------|---------------------------------------------------|
| Application<br>Application<br>Application<br>Model                                                                                          | ans Geometry Materials                                                                                                    | Build Mesh = Con | npute NAdd Study<br>dy 1 • Add Study<br>Study F   | Plot Group • TH Reset Desktop •<br>Results Layout |
| Model Builder<br>→ → ↑ ↓ → → ↑ ↑ ↓ ↓ ↓ →<br>→ → ↑ ↓ → → ↑ ↑ ↓ ↓ ↓ →<br>→ → ↑ ↓ → → ↑ ↑ ↓ ↓ ↓ →<br>← → ↑ ↓ → ↑ ↓ ↓ ↓ ↓ ↓ ↓ ↓ ↓ ↓ ↓ ↓ ↓ ↓ ↓ ↓ | Settings Time Dependent     Compute Label: Compute (FB)     Label: Compute (FB)     t     Study Settings Time unit: s Time: range(0.1.20) Relative tolerance: 0.01     Results While Solving     Loft art     Plot group: Default Update at: Times stored in output Probes: All |                  | Graphics<br>Q Q Q Q Q Q Q Q Q Q Q Q Q Q Q Q Q Q Q |                                                   |
| Derichlet Boundary Condition 1     Mesh 1     Step 1: Time Dependent     Results                                                            | Physics and Variables Selection     Modify physics tree and variables for stud                                                                                                    | ly step          | Messages Progress Log                             | 5 domain elements and 540 boundary elements.      |

20. Po wykonaniu obliczeń pojawia się nowa sekcja **Results** w **Model Builder**. W podsekcji **2D Plot Group 1** można przeglądać wyniki dla poszczególnych czasów. W oknie Data można zmieniać czas dla którego rozkład temperatur ma być wyświetlany w oknie **Graphics**. Po wybraniu odpowiedniego czasu należy nacisnąć przycisk **Plot**.

| File Home Definitions Geometry Materials Phy                                                                                                    | sics Mesh Study Results 2D Plot (                                   | Group 1          |                             |                 |               |                    | idico.   | F                 |
|----------------------------------------------------------------------------------------------------|---------------------------------------------------------------------|------------------|-----------------------------|-----------------|---------------|--------------------|----------|-------------------|
| Plot Plot Surface Control Surface Control Surf | our CArrow Line Mesh<br>mline Particle Trajectories More<br>Plots • | Color Expression | Height Expression<br>Filter | Select          | Page 2D Image |                    |          |                   |
| Model Builder - *                                                                                                    | Settings                                                            | ~ 1              | Graphics Com                | /ergenci        | e Plot 1      |                    |          | ÷                 |
| <ul> <li>Image: A (ad)</li> <li>Rectangle 5 (c6)</li> <li>Rectangle 5 (c6)</li> <li>Rectangle 5 (c7)</li> <li>Rectangle 6 (c7)</li> <li>Rectangle 7 (c8)</li> <li>General Form PDE (a)</li> <li>General Form PDE 1</li> <li>Zero Flux 1</li> <li>General Form PDE 2</li> <li>Dinibile Boundary Condition 1</li> <li>Mesh 1</li> <li>Step 1: Time Dependent</li> <li>Step 2: Time Dependent</li> </ul>                                                                                                    | 2D Plot Group<br>a Plot<br>Label: 2D Plot Group 1                   |                  | @ @ @ ⊞<br>Tim<br>10 -      | - √ •<br>e≈20 s | Surface: Depe | ndent variable c ( | <u>n</u> |                   |
|                                                                                                    | Data Data set Study 1/Solution 1 (sol1) Time (s) 20                 | • 22             | 9 -<br>8 -<br>7 -           |                 |               | 1                  | -        | 1<br>0.9<br>0.8   |
|                                                                                                    | <ul> <li>Title</li> <li>Plot Settings</li> </ul>                    |                  | 6<br>5<br>4                 |                 |               |                    |          | 0.6               |
|                                                                                                    | View: Automatic<br>x-axis label:<br>y-axis label:<br>y-axis label:  | • [13]           | 3 -<br>2 -<br>1 -           |                 |               |                    |          | 0.3<br>0.2<br>0.1 |
| A 🕷 Results                                                                                                    | Show hidden entities                                                |                  | 0 4                         |                 | -2 0          | 2 4                | 6        | 1000              |
| Tables  Derived Values  Tables  Derived Values  Tables                                                                                                    | Color: Black<br>Frame: Material (x, y, z)                           | •                | Messages Pro                | gress           | Log           |                    |          | *10               |
| Export<br>Reports                                                                                                    | <ul> <li>Color Legend</li> </ul>                                    |                  | Solution time (Stu          | dy 1): 5 s      | 6             |                    |          | 0                 |